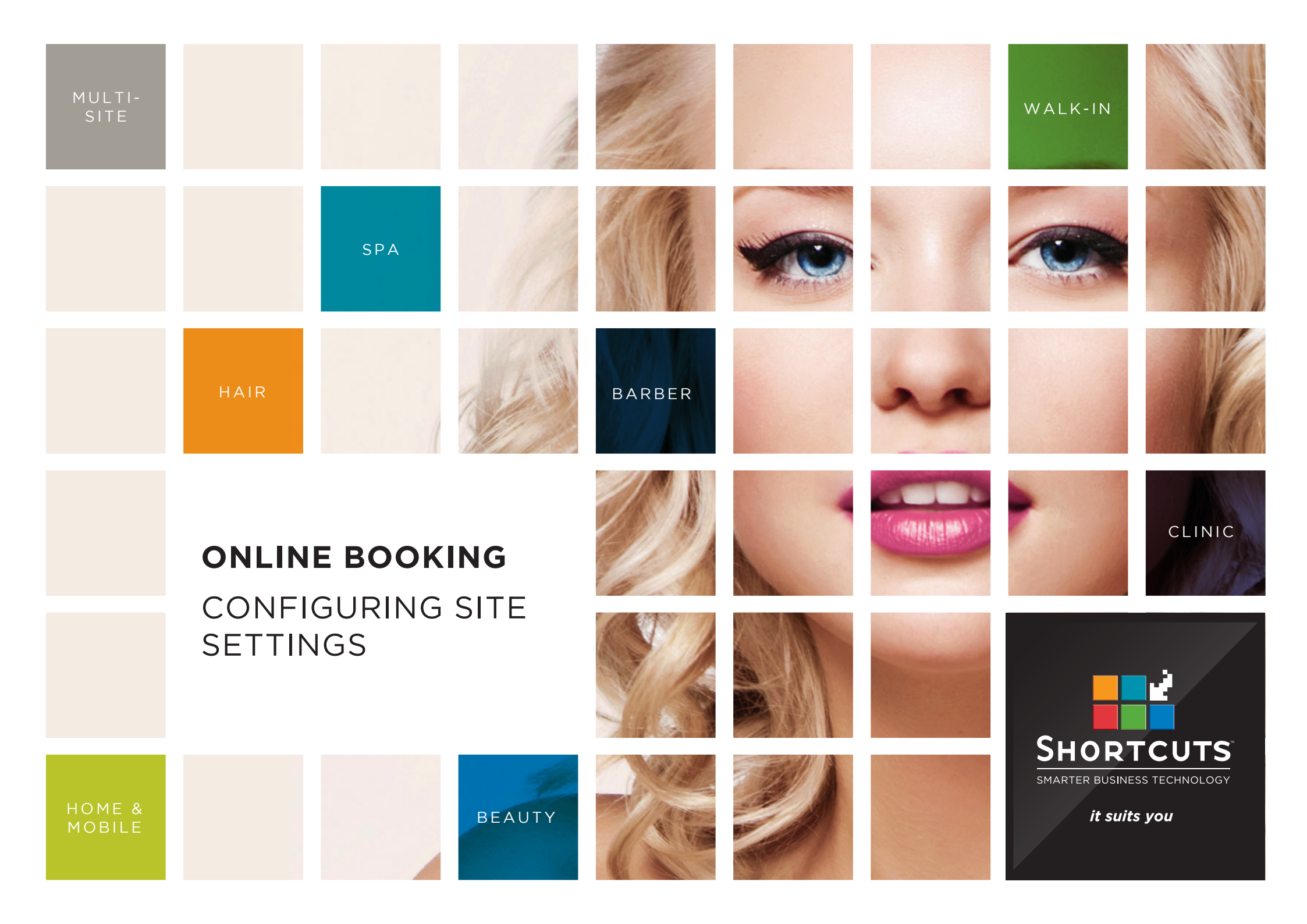

### Last updated 18 October 2016

By Erin Lewis

Product: Online Booking

Software version no: 8.0.16.1

Document version no: 1.0

Country: Australia

## CONTENTS

## CONFIGURING YOUR SITE SETTINGS ...... 1

## **ABOUT THIS DOCUMENT**

The Shortcuts Online Booking feature allows your clients to book appointments via your website, without you having to lift a finger. This provides a super-convenient way for your clients to make appointments, and opens your business to opportunities for new appointments around the clock.

Before your clients can start using this feature, you will need to configure your site settings. This allows you to enter location and contact details, and add a personlised description for each of your sites. You can also choose to display the product brands that are used.

This will provide your clients with all the information they need to know about the business when they are booking an appointment.

# CONFIGURING YOUR SITE SETTINGS

Your site settings allow you to customise information such as location details, contact details, and descriptions for each of your sites.

| 1 | Log into your S.M.A.R.T.<br>system console (https://<br>console.shortcutssoftware.<br>com). Then click on the<br><b>site settings</b> tile. | Site: Peppermint Park - Newstead<br>Start > Site Settings<br>Site logo                                                                                                    |                                                                                                    |                                                                                                 |                                                                                          | Erin Jones <u>L</u> C<br>Select a site:<br>Peppermint Park - Newstead          | <sup>pgout</sup> ←]  |
|---|----------------------------------------------------------------------------------------------------|----------------------------------------------------------------------------------------------------|----------------------------------------------------------------------------------------------------|-------------------------------------------------------------------------------------------------|------------------------------------------------------------------------------------------|--------------------------------------------------------------------------------|----------------------|
| 2 | Select the site you wish to<br>edit from the drop-down<br>menu.<br>To upload a site logo                                                    | Upload your logo to display on mylocalsalon and Salon App.                                                                                                    | EPEPER K<br>Choose File No file chosen 3<br>Upload Image 6                                                   |                                                                                                 |                                                                                          | Site Gallery<br>Sync Agent Password<br>Manage Users<br>Manage Client Card Acce | ><br>><br>><br>ess > |
| 3 | from your computer, click <b>choose file</b> .                                                                                              | General Information                                                                                                    |                                                                                                    |                                                                                                 |                                                                                          | Copy Settings<br>External Application Acc                                      | cess                 |
| 4 | Select the image file.                                                                                                    | Active<br>Tick to allow your site to be able to take bookings.                                                                                                    | ∞ 7                                                                                                    |                                                                                                 |                                                                                          |                                                                                |                      |
| 5 | Click <b>open</b> .                                                                                                    | Sher harne<br>Enter the name of your site as you want it to appear in BookME and mylocalsalon.<br>Short description<br>Write a short description, less than 225 characters, describing your business. This | Peppermint Park - Newstead 8                                                                                 |                                                                                                 | SHORTCUTS<br>S.M.A.R.T.SYSTEM                                                            |                                                                                |                      |
| 6 | Click <b>upload image</b> .                                                                                                    | will be used by mylocalsalon and the Salon App.                                                                                                    |                                                                                                    |                                                                                                 |                                                                                          |                                                                                |                      |
| 7 | Tick the active box to<br>allow this site to receive<br>online bookings.                                                                    | Write a full description for your business. Please use this section to provide an<br>overview of the services you offer. This will be used by mylocalsalon and the<br>Salon App.                           | B / U AR I 臣 書 道 量<br>Peppermint Park is located in the heart of Newstead. We offer a wide range of luxury h | <ul> <li>Open</li> <li></li></ul>                                                               | v 0                                                                                      | Search Pictures                                                                | م<br>م               |
| 8 | Enter the site name. This<br>will appear in BookME and<br>mylocalsalon.                                                                     | Fmsil addrace                                                                                                    | Path: p                                                                                                    | <ul> <li>৵ Quick access</li> <li>▲ OneDrive</li> <li>⑤ SharePoint</li> <li>➡ This PC</li> </ul> | Camera Roll Camera Roll Saved Pictures Creenshots Slide Shows E peppermint park logo.jpg | 4                                                                              |                      |
| 9 | Enter a short description<br>of this site. This will appear<br>in mylocalsalon and the<br>app.                                              |                                                                                                    |                                                                                                    | Network                                                                                         |                                                                                          | -                                                                              |                      |
|   |                                                                                                    |                                                                                                    |                                                                                                    | File name: peppermint park                                                                      | : logo.jpg 🗸 🗸                                                                           | All Files Open 5                                                               | ∨<br>Cancel          |

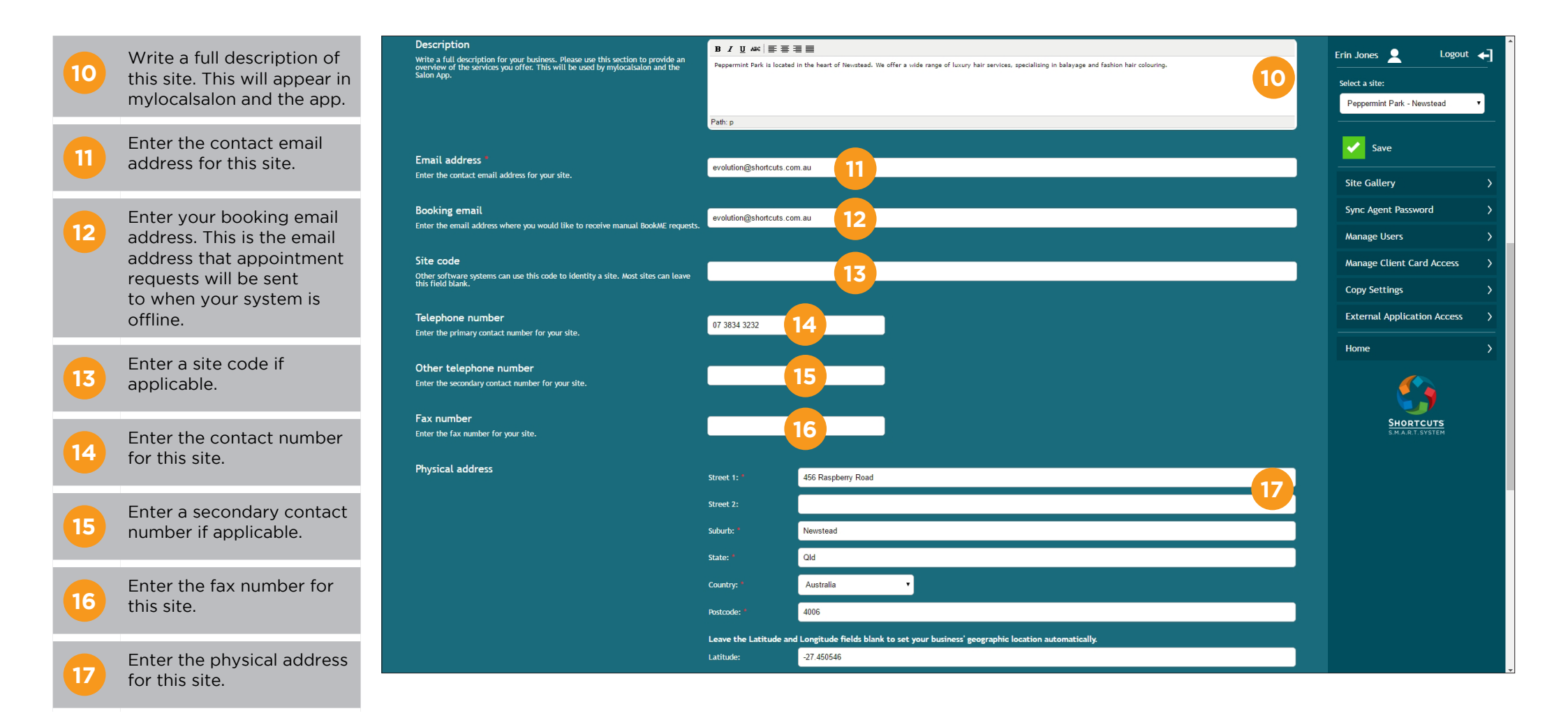

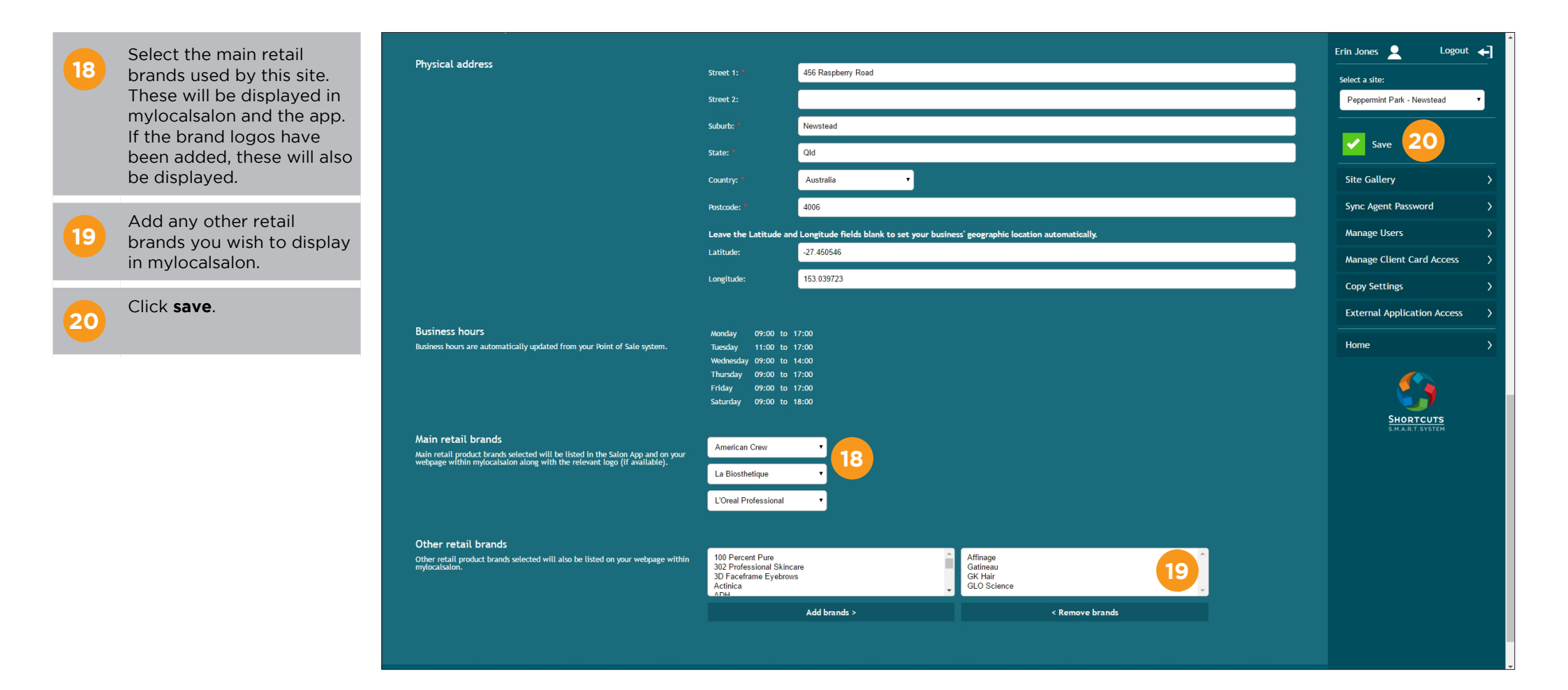

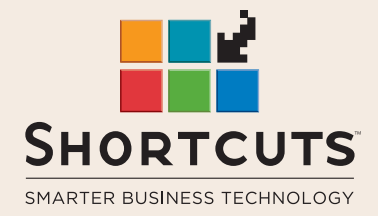

it suits you

#### AUSTRALIA AND ASIA

166 Knapp Street Fortitude Valley QLD 4006 Tel: +61 7 3834 3232

www.shortcuts.com.au

#### **UK AND EUROPE**

Dalton House Dane Road, Sale Cheshire M33 7AR Tel: +44 161 972 4900

#### www.shortcuts.co.uk

#### NORTH AMERICA

7711 Center Avenue Suite 650 Huntington Beach CA 92647 Tel: +1 714 622 6682

#### www.shortcuts.net

HAIR | BEAUTY | CLINIC | SPA | BARBER | WALKIN | SCHOOL | MULTI-SITE